## YOUR QUICK GUIDE TO POLICE REFERRALS

NOTE: This document is for quick reference. For detailed instructions please refer to the How To Guide available via the Police Referrals system.

### LOG ON

- To launch the Infoxchange Police Referrals system, click on the secure link emailed to you.
- You must enter your username and the password you will be sent in a separate email. The system will ask you to change your password the first time you log in to the system.
- You can add the secure link as a short cut or an icon on your desktop for easy access.

# Infoxchange

#### Service Record System

This database contains private and confidential information. Access to this information is subject to State and Federal privacy legislation. Only authorised persons should access this database.

You should not give your username and password to any other person. Please keep your password secret. All access to this application is logged and is subject to regular audits.

# Login to your account Username Password Forgot your password? Sign in

#### About SRS

Service Record System (SRS) is an online client management system developed in partnership with the community services sector.

SRS improves the efficiency and effectiveness of service delivery by helping organisations manage information and activities regarding individuals and families.

#### News

#### Do I need to upgrade my web browser?

If you use Internet Explorer 8 (IE8) and below you will not be able to make use of a number of functions currently available in SRS. The most current version of Internet Explorer is now Version 11. The Admin > About tab in SRS will tell you which browser you are currently using. For help to update your web browser please follow the link http://srssupport.infoxchangeapps.net.au/updating-yourbrowser

#### Need help using SRS?

The Infoxchange Helpline can be contacted on 1300 366 516 or (03) 9418 7487 or email srssupport@infoxchange.net.au

If you contact support please quote the web address you use to access the application and the workgroup that you belong to.

SRS Support is also available via the SRS Online Help website. The SRS online help also has a Frequently Asked Questions page and a feedback page where you can post a question to SRS support.

#### **VIEW PENDING REFERRALS**

- You will be automatically taken to the Home Referrals tab.
- The Referrals tab shows subtabs underneath:
  - Received Displays all of the referrals that your service will need to action. This includes new / pending referrals AND referrals that have commenced actions (eg attempted contacts with the client) but have not been completed.
  - Accepted Display all of your completed referrals.

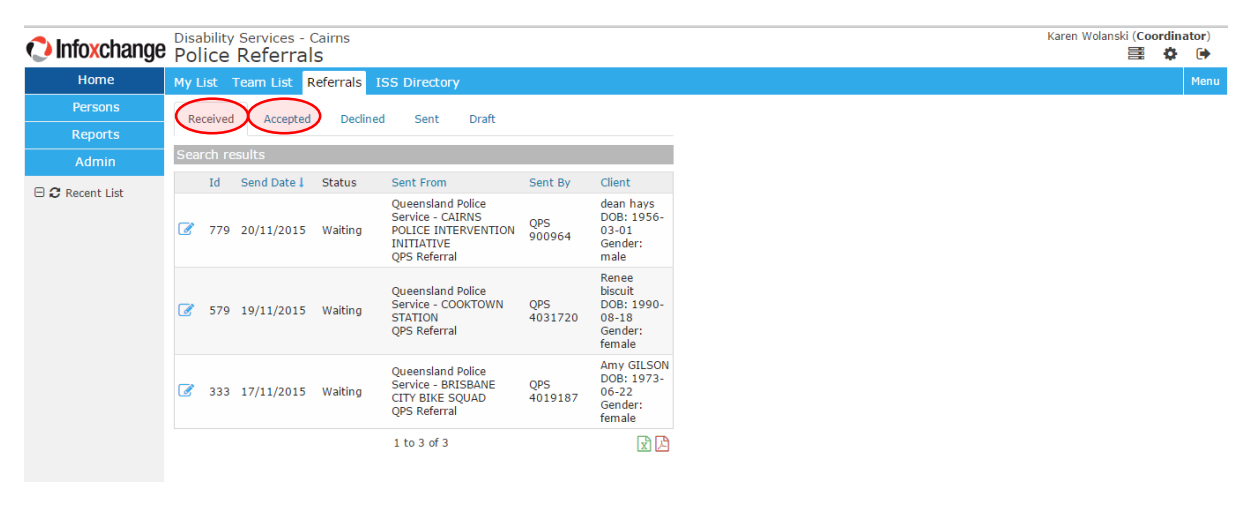

- Click on the View/Edit Referral icon to view the details of an individual referral.
- You can scroll down and click on the +/- icons to view further details of the client.

| nfoxchange | Disability Services - Cairns Karen Wolan Karen Wolan                                                                                                    | nski (Cool | rdinat | tor) |
|------------|----------------------------------------------------------------------------------------------------|------------|--------|------|
| Home       | My List Team List Referrals ISS Directory                                                                                                    |            | Ē      | Menu |
| Persons    | Performance Performance Performance P                                                                                                    |            |        |      |
| Reports    | Received Accepted Declined Sent Draft Referral to database                                                                                                    |            |        |      |
| Admin      | Search results This external referral is not vet associated with a Client on your                                                                                                    |            |        |      |
|            | Id Send Date J Status Sent From Sent By Client Vulnerability<br>Assessment database. If you plan to accept this referral you must first create<br>a Client record, or associate the referral with an exisiting Client.                                                                                                    |            |        |      |
| dean nays  | Renee First: Renee Last: biscuit                                                                                                    |            |        |      |
| (          | Police QPS DOB: @ Fuzzy Search                                                                                                    |            |        |      |
|            | COOKTOWN 4031720 18<br>STATION Postcode:<br>4895 to modify the serve of the serve of th |            |        |      |
|            | Oueensland Amy Add Renee biscuit as new Client                                                                                                    |            |        |      |
|            | Police DOB: Tracking Nro. f5e88ee7-0267-43aa-844e-                                                                                                    |            |        |      |
|            | Image: State State                             |            |        |      |
|            | SQUAD Postcode:<br>4854 Status Waiting                                                                                                    |            |        |      |
|            | 1 to 2 of 2 Restriction  Workgroup Limited Cluster                                                                                                    |            |        |      |
|            | Consent to send Yes                                                                                                    |            |        |      |
|            | From Queensland Police Service - COOKTOWN STATION B                                                                                                    |            |        |      |
|            | To Disability Services - Cairns                                                                                                    |            |        |      |
|            | Service Disability Services - Cairns                                                                                                    |            |        |      |
|            | Organisation DCCSDS                                                                                                    |            |        |      |
|            | For Renee biscuit                                                                                                    |            |        |      |
|            | Referred Issue/s                                                                                                    |            |        |      |
|            | Significant issues category: Disability Support<br>subcategory: Support for person with<br>physical disability                                                                                                    |            |        |      |
|            | Tourse another while details                                                                                                    |            |        |      |
|            |                                                                                                    |            |        |      |

#### ADD CLIENT TO THE DATABASE AND VIEW CLIENT RECORD

• To action a referral you must first add the client to your service database. To do this, click on the Add <client> as a new Client button.

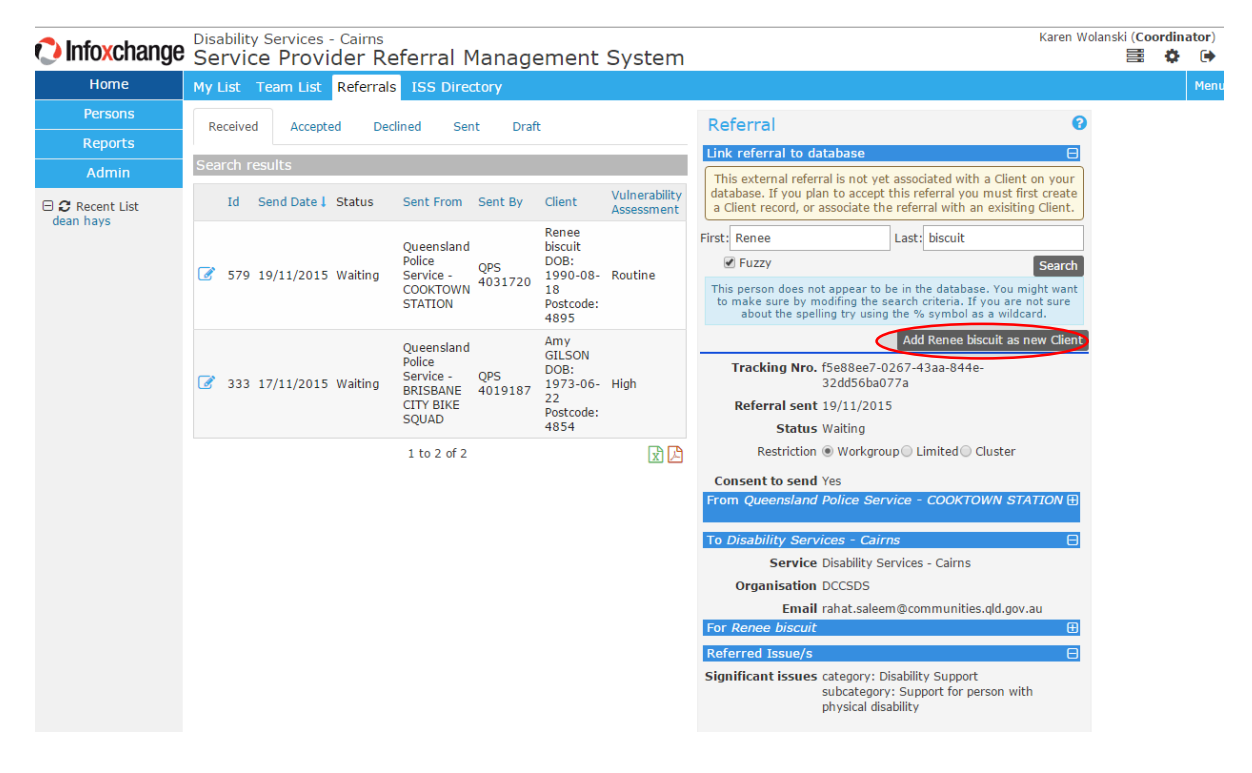

• The system will confirm by message that the client has been added and a 🕴 icon will be displayed next to the client.

| 🗘 Infoxchange                | Disability Services - Caims<br>Service Provider Referral Management System                                                                                                    | Karen Wolan   | ski (Coo | ordinat<br>Ö | or)<br>( |
|------------------------------|----------------------------------------------------------------------------------------------------|---------------|----------|--------------|----------|
| Home                         | My List Team List Referrals ISS Directory                                                                                                    |               |          |              | Мепι     |
| Persons                      | Baraived Accented Darlined Sent Draft Referral                                                                                                    | 0             |          |              |          |
| Reports                      |                                                                                                    |               |          |              |          |
| Admin                        | Search results                                                                                                    |               |          |              |          |
| ⊖ ☎ Recent List<br>dean hays | Id       Send Date I       Status       Sent From       Sent By       Client       Yulnerability<br>Assessment         Image: Status       Sent From       Sent By       Client       Yulnerability<br>Assessment       Tracking Nro. 56e8bee7-0267-43aa-844e-<br>32dd56ba077a         Image: Status       Queensland<br>Police<br>Status       Police<br>Service -<br>COOKTOWN       Police<br>Service -<br>Service -<br>BRISBANE       Police<br>4091720       Referral sent 19/11/2015         Image: Status       Queensland<br>Police<br>Service -<br>Service -<br>Service -<br>Service -<br>BRISBANE       Amy<br>GlLSON<br>DOB:<br>Service -<br>BRISBANE       Amy<br>GlLSON<br>DOB:<br>Service -<br>BRISBANE       Ops<br>BRISBANE       Amy<br>GlLSON<br>DOB:<br>Service -<br>40919187       To Disability Services - Cairns<br>Service Disability Services - Cairns<br>Service Service - COOKTOWN STAT         Image: Document of the service of the service of t |               |          |              |          |
|                              | Image: Non-State State     Referred Issue/s       Significant issues category: Disability Support<br>subcategory: Support for person with<br>physical disability       Issues question: Other details<br>Assessment answer:<br>question: 4. Has there been an escalal<br>in the seriousness and/or frequency of<br>issue?                                                                                                    | tion<br>i the |          |              |          |

3

VIEW CLIENT REFERRAL DETAILS AND ACTION REFERRAL

- Scroll down the referral information to view client details and referral issues. Click on +/- icon to view details.
- You would then use this information to contact the client.

|             | Disability Services - Cairns                                                                                                    | Karen Wolanski (Coordinator) |
|-------------|----------------------------------------------------------------------------------------------------|------------------------------|
| IntoAchange | Service Provider Referral Management System                                                                                                    |                              |
| Home        | My List Team List Referrals ISS Directory                                                                                                    | Menu                         |
| Persons     | 4895 History Page Reac                                                                                                    |                              |
| Reports     | 1 to 2 of 2 Early page biggit                                                                                                    |                              |
| Admin       | Sex female                                                                                                    |                              |
|             | Indigenous status Aboriginal                                                                                                    |                              |
| dean hays   | Address 31 chapman road<br>COOKTOWN QLD 4895<br>Phone (Hm) 40954281<br>Preferred Issues/<br>Significant issues category: Disability Support<br>subcategory: Support for person w<br>physical disability<br>Issues question: Other details<br>Assessment answer:<br>question: 4. Has there been an ess<br>in the seriousness and/or frequence<br>issue? | calation<br>ry of the        |
|             | question : 3. Are other people within<br>household impacted by the issue?<br>answer: Yes<br>question : 2. Does the person have<br>supportive environment (eg, famili<br>friends, suitable accommodation)?<br>answer: Yes                                                                                                    | n the<br>a<br>//             |

• Contacts and attempted contacts may be recorded in the system by selecting the **Contact Attempts** tickbox and clicking **Update**.

| Admin                  |                             |                                                                                                    |
|------------------------|-----------------------------|----------------------------------------------------------------------------------------------------|
| Recent List<br>an hays |                             | question: 4. Has there been an escalat<br>in the seriousness and/or frequency of<br>issue?<br>answer: No                       |
|                        |                             | question: 3. Are other people within th<br>household impacted by the issue?<br>answer: Yes                                     |
|                        |                             | question: 2. Does the person have a<br>supportive environment (eg, family,<br>friends, suitable accommodation)?<br>answer: Yes |
|                        |                             | question: 1. Is there likelihood of<br>recidivism or victimisation?<br>answer: No                                              |
|                        |                             | question: Current accommodation<br>answer:                                                                                     |
|                        |                             | question: Provide details of children<br>(number, age of children)<br>answer:                                                  |
|                        |                             | question: Does the client have depend<br>children under 18?<br>answer: No                                                      |
|                        | Vulnerability<br>Assessment | routine                                                                                                    |
|                        | Attachments                 |                                                                                                    |
|                        | Referral History            |                                                                                                    |
|                        | Contact attempt: 1          |                                                                                                    |
|                        | Referral updated by K       | ,<br>aren Wolanski, Disability Services - Cairns                                                                               |
|                        |                             | 10:21am Tue 24/                                                                                                    |
|                        | Comments may I              | Service Service                                                                                                    |
|                        | Combo at Athenus to         |                                                                                                    |
|                        | Contact Attempts            | 1 • 2 • 3 • 4 • 5 • 6 • 7 • 8 •                                                                                                |
| name search            | Comment                     |                                                                                                    |
| GO                     |                             |                                                                                                    |
|                        |                             |                                                                                                    |
|                        | Accept Update               | DF                                                                                                    |

4

#### ACCEPT THE CLIENT AND RECORD ACTIONS

Family name search

GO

• Once action on the referral has been completed (ie the client has been contacted or 3 failed attempts to contact the client), you must record the completion of the Referral by clicking on the **Accept** button.

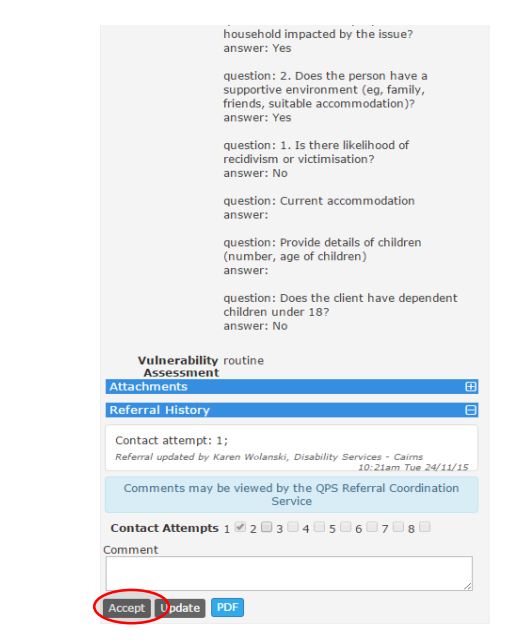

- After the Referral has been Accepted, the **Service Provider Action** field will be displayed. Select the appropriate Action and click on the **Update** button.
- Once the Referral has been accepted and the **Service Provider Action** has been updated, the Service Provider Action Date will be displayed and date entry activities for this referral are complete.

| question: 2. Does the person have a supportive environment (eg, family, friends, suitable accommodation)? answer: Yes         question: 1. Is there likelihood of reddiving or victimisation? answer: No         question: Current accommodation answer:         question: Current accommodation answer:         question: Current accommodation answer:         question: Current accommodation answer:         question: Does the client have dependent children (number, age of children) answer:         question: Does the client have dependent children under 18?         Attachments         Yulnerability routine Assessment         Attachments         Contact attempt: 1;         Referral History         Referral accepted by Karen Wolanski, Disability Services - Caima 10.2am Tre 24/11/15         Referral accepted by Karen Wolanski, Disability Services - Caima 10.2am Tre 24/11/15         Comments may be viewed by the QPS Referral Coordination Service         Service Provider         Service Provider         Service Provider         Service Provider         Service Provider         Action         Service Provider         Action         Service Provider         Action         Service Provider         Action | question: 2. Does the person have a supportive environment (eg, family, friends, sublea accommodation)? answer: Yes         question: 1. Is there likelihood of recidivism or victimisation? answer: No         question: Current accommodation answer: No         question: Current accommodation answer: No         question: Provide details of children (number, age of children) answer: No         question: Does the client have dependent children under 187 answer: No         answer: No         question: Does the client have dependent children under 187 answer: No         answer: No         Attachments         Contact attempt: 1;         Referral History         Contact attempt: 1;         Referral updated by Karen Wolanski, Ditability Services - Caires 10:22em Tite 24/11/15         Lozam Tite 24/11/15         Contact Attempt: 1 2 2 3 - 4 - 9 - 9 - 9 - 9 - 9 - 1         Service Provider 1 24/11/15         Service Provider 24/11/15         Action Date         Service Provider 24/11/2015         Action Date         Service Provider 24/11/2015         Comment                                                                                                    | question: 2. Does the person have a supportive environment (eg, family, friends, suitable accommons)?         answer: Yes         question: 1. Is there likelihood of reddivism or victimisation?         answer: No         question: Current accommodation answer:         question: Current accommodation answer:         question: Current accommodation answer:         question: Current accommodation answer:         question: Current accommodation answer:         question: Current accommodation answer:         question: Current accommodation answer:         question: Current accommodation answer:         question: Corent accommodation         answer:         question: Current accommodation         answer:         question: Const attempt: 1;         Referral History         Contact attempt: 1;         Referral updated by Karen Wolanski, Disability Services - Cains         10:22am Tize 24/11/15         Comments may be viewed by the QPS Referral Coordination Service         Service Provider         Contact Attempts 1 2 2 3 4 5 5 7 6         Service Provider         Contact Attempts 1 2 2 3 4 5 5 7 6         Service Provider         Comment         Action Date         Contact Attempts 1 2 3 5 5 7 6         Service Provider <th>question: 2. Does the person have a<br/>supportive environment (eg, family,<br/>friends, suitable accommodation)?<br/>answer: Yes<br/>question: 1. Is there likelihood of<br/>recidivism or victimisation?<br/>answer: No</th>                                                                                                    | question: 2. Does the person have a<br>supportive environment (eg, family,<br>friends, suitable accommodation)?<br>answer: Yes<br>question: 1. Is there likelihood of<br>recidivism or victimisation?<br>answer: No |
|----------------------------------------------------------------------------------------------------|----------------------------------------------------------------------------------------------------|----------------------------------------------------------------------------------------------------|----------------------------------------------------------------------------------------------------|
| supportive environment (eg, family,<br>friends, suitable accommodation)?<br>answer: Yes<br>question: 1. Is there likelihood of<br>reddivism or victimisation?<br>answer: No<br>question: Current accommodation<br>answer:<br>question: Current accommodation<br>answer:<br>question: Does the client have dependent<br>children under 187<br>answer: No<br>Yulnerability routine<br>Assessment<br>Attachments<br>Contact attempt: 1;<br>Referral History<br>Contact attempt: 1;<br>Referral updated by Karen Wolanski, Disability Services - Caima<br>10.21am The 24/11/15<br>Comments may be viewed by the QPS Referral Coordination<br>Service Provider<br>Attachments<br>Contact Attempts 1 - Comments of the 24/11/15<br>Comments may be viewed by the QPS Referral Coordination<br>Service Provider<br>Attachments - Comments of the 24/11/15<br>Comments may be viewed by the QPS Referral Coordination<br>Service Provider<br>Attachments - Comments of the 24/11/2015<br>Service Provider<br>Attachments                                                                                                    | Supportive environment (eg, family,<br>friends, sublea accommodation)?<br>answer: Yes<br>question: 1. Is there likelihood of<br>recidivism or victimisation?<br>answer: No<br>question: Current accommodation<br>answer:<br>question: Provide details of children<br>(number, age of children)<br>answer:<br>question: Does the client have dependent<br>children under 187<br>answer: No<br>vulnerability routine<br>Assessment<br>Attachments<br>Referral History<br>Contact attempt: 1;<br>Referral updated by Karen Wolanski, Disability Services - Cairna<br>10:32am Twe 32411/15<br>Referral updated by Karen Wolanski, Disability Services - Cairna<br>10:32am Twe 32411/15<br>Referral updated by Karen Wolanski, Disability Services - Cairna<br>10:32am Twe 32411/15<br>Contact Attempts: 12 a 2 a - 4 - 9 - 9 - 9 - 9 - 9 - 9 - 9 - 9 - 9                                                                                                    | supportive environment (eg, family,<br>friends, suitable accommodation)?<br>answer: Yes<br>question : 1. Is there likelihood of<br>reddivism or victimisation?<br>answer: No<br>question : Current accommodation<br>answer:<br>question : Current accommodation<br>answer:<br>question : Current accommodation<br>answer:<br>question : Current accommodation<br>answer:<br>question : Current accommodation<br>answer:<br>question : Current accommodation<br>answer:<br>question : Current accommodation<br>answer: No<br>Vulnerability rowtine<br>Assessment<br>Attachments<br>Contact attempt: 1;<br>Referral updated by Karen Wolanski, Disability Services - Caires<br>10:21am Tite 24/11/12<br>Referral updated by Karen Wolanski, Disability Services - Caires<br>20:22am Tite 24/11/12<br>Comments may be viewed by the QPS Referral Coordination<br>Service Provider<br>Action<br>Service Provider<br>Action Date<br>Comment                                                                                                    | supportive environment (eg, family,<br>friends, suitable accommodation)?<br>answer: Yes<br>question: 1. Is there likelihood of<br>recidivism or viccimisation?<br>answer: No                                        |
| answer: Yes<br>question: 1. Is there likelihood of<br>recidivism or victimisation?<br>answer: No<br>question: Current accommodation<br>answer:<br>question: Provide details of children<br>(number, age of children)<br>answer:<br>question: Does the client have dependent<br>children under 187<br>answer: No<br>Vulnerability routine<br>Assessment<br>Attachments<br>Contact attempt: 1;<br>Referral history<br>Contact attempt: 1;<br>Referral updated by Karen Wolanski, Disability Services - Caima<br>10.21am Tue 24/11/15<br>Referral updated by Karen Wolanski, Disability Services - Caima<br>10.22am Tue 24/11/15<br>Referral updated by Karen Wolanski, Disability Services - Caima<br>10.22am Tue 24/11/15<br>Comments may be viewed by the QPS Referral Coordination<br>Service Provider<br>Action<br>Service Provider<br>Action<br>Service Provider<br>Action Date                                                                                                    | answer: Yes<br>question: 1. Is there likelihood of<br>reddivism ovichinisation?<br>answer: No<br>question: Current accommodation<br>answer: No<br>question: Provide details of children<br>(number, age of children)<br>answer: No<br>question: Does the client have dependent<br>children under 18?<br>answer: No<br>Vulnerability routine<br>Attachmentis<br>Contact attempt: 1;<br>Referral Vision<br>Referral Vision<br>Referral voldeted by Karen Wolanski, Disability Services - Caires<br>10:22em Twe 20/11/15<br>Referral updated by Karen Wolanski, Disability Services - Caires<br>10:22em Twe 20/11/15<br>Referral updated by Karen Wolanski, Disability Services - Caires<br>10:22em Twe 20/11/15<br>Comments may be viewed by the QPS Referral Coordination<br>Service Provider<br>Action Data                                                                                                    | answer: Yes<br>question: 1. Is there likelihood of<br>reddivism or victimisation?<br>answer: No<br>question: Current accommodation<br>answer:<br>question: Provide details of children<br>(number, age of children)<br>answer:<br>question: Does the client have dependent<br>children under 187<br>answer: No<br>Vulnerability routine<br>Assessment<br>Assessment<br>Contact attempt: 1;<br>Referral History<br>Contact attempt: 1;<br>Referral updated by Karen Wolanski, Disability Services - Caires<br>10:21em Tue 24/11/15<br>Referral accepted by Karen Wolanski, Disability Services - Caires<br>10:22em Tue 24/11/15<br>Referral updated by Karen Wolanski, Disability Services - Caires<br>10:22em Tue 24/11/15<br>Comments may be viewed by the QPS Referral Coordination<br>Service Provider 24/11/2015<br>Action Date<br>Vulpoter 100                                                                                                    | answer: Yes<br>question: 1. Is there likelihood of<br>recidivism or victimisation?<br>answer: No                                                                                                    |
| question: 1. Is there likelihood of<br>recidiving or victimisation?<br>answer: No<br>question: Current accommodation<br>answer:<br>question: Provide details of children<br>(number, age of children)<br>answer:<br>question: Does the client have dependent<br>children under 18?<br>answer: No<br>Vulnerability routine<br>Assessments<br>Contact attempt: 1;<br>Referral History<br>Contact attempt: 1;<br>Referral updated by Karen Wolanski, Disability Services - Cairns<br>10:21am Tus 24/11/15<br>Referral updated by Karen Wolanski, Disability Services - Cairns<br>10:22am Tus 24/11/15<br>Comments may be viewed by the QPS Referral Coordination<br>Service Provider 2 1 1 2 1 1 2 0 2 1 1 2 0 7 8                                                                                                    | question: 1.1 is there likelihood of<br>recidivism or victimisation?<br>answer: No<br>question: Current accommodation<br>answer:<br>question: Provide details of children<br>(number, age of children)<br>answer:<br>question: Does the client have dependent<br>children under 18?<br>answer: No<br><b>Vulnerability</b> routine<br><b>Accessment</b><br><b>Attachments</b><br>Contact attempt: 1;<br>Referral widated by Karen Wolanski, Disability Services - Caires<br>Referral widated by Karen Wolanski, Disability Services - Caires<br>Referral widated by Karen Wolanski, Disability Services - Caires<br>Referral accepted by Karen Wolanski, Disability Services - Caires<br>10.22em Twe 24/11/15<br>Referral accepted by Karen Wolanski, Disability Services - Caires<br>10.22em Twe 24/11/15<br>Comments may be viewed by the QPS Referral Coordination<br>Service Provider 24/11/2015<br>Action Dates                                                                                                    | question: 1. Is there likelihood of<br>recidivism or victimisation?<br>answer: No<br>question: Current accommodation<br>answer:<br>question: Provide details of children<br>(number, age of children)<br>answer:<br>question: Does the client have dependent<br>children under 18?<br>answer: No<br>Vulnerability routine<br>Assessment<br>(Contact attempt: 1;<br>Referral History<br>Contact attempt: 1;<br>Referral updated by Karen Wolanski, Disability Services - Cairns<br>10:21em Tue 24/11/15<br>Referral updated by Karen Wolanski, Disability Services - Cairns<br>10:22em Tue 24/11/15<br>Referral updated by Karen Wolanski, Disability Services - Cairns<br>10:22em Tue 24/11/15<br>Referral updated by Karen Wolanski, Disability Services - Cairns<br>10:22em Tue 24/11/15<br>Comments may be viewed by the QPS Referral Coordination<br>Service Provider<br>Client contacted - services accepted<br>Action<br>Service Forvider 24/11/2015<br>Action Date                                                                                                    | question: 1. Is there likelihood of<br>recidivism or victimisation?<br>answer: No                                                                                                    |
| answer: No<br>question: Current accommodation<br>answer:<br>question: Current accommodation<br>answer:<br>question: Provide details of children<br>(number, age of children)<br>answer:<br>question: Does the client have dependent<br>children under 187<br>answer: No<br>Vulnerability routine<br>Assessment<br>Attachments<br>(Contact attempt: 1;<br>Referral lightory<br>Contact attempt: 1;<br>Referral lightory<br>Contact attempt: 1;<br>Referral lightory<br>Contact attempt: 1;<br>Referral updated by Karen Wolanski, Disability Services - Caires<br>10:21am Tus 24/11/15<br>Referral updated by Karen Wolanski, Disability Services - Caires<br>10:22am Tus 24/11/15<br>Referral updated by Karen Wolanski, Disability Services - Caires<br>10:22am Tus 24/11/15<br>Comments may be viewed by the QPS Referral Coordination<br>Service Provider 2                                                                                                    | answer: No<br>question: Current accommodation<br>answer:<br>question: Provide details of children<br>(number, age of children)<br>answer:<br>question: Does the client have dependent<br>children under 18?<br>answer: No<br>Vulnerability routine<br>Assessment<br>Attachments<br>Contact attempt: 1;<br>Referral History<br>Contact attempt: 1;<br>Referral wolded by Karen Wolanski, Disability Services - Caire<br>Referral wolded by Karen Wolanski, Disability Services - Caire<br>Referral wolded by Karen Wolanski, Disability Services - Caire<br>Referral wolded by Karen Wolanski, Disability Services - Caire<br>Referral wolded by Karen Wolanski, Disability Services - Caire<br>Referral wolded by Karen Wolanski, Disability Services - Caire<br>10:32em Twe 24/11/15<br>Comments may be viewed by the QPS Referral Coordination<br>Service Provider<br>Action Date<br>Comment                                                                                                    | answer: No<br>question: Current accommodation<br>answer:<br>question: Provide details of children<br>(number, age of children)<br>answer:<br>question: Does the client have dependent<br>children under 18?<br>answer: No<br>Vulnerability routine<br>Assessment<br>Assessment<br>Assessme | answer: No                                                                                                    |
| question: Current accommodation<br>answer:         question: Provide details of children<br>(number, age of children)<br>answer:         question: Does the client have dependent<br>children under 187<br>answer: No         Yulnerability routine<br>Assessment         Attachments         Contact attempt: 1;<br>Referral updated by Karen Wolanski, Disability Services - Caims<br>16.02am The 24/11/15         Referral updated by Karen Wolanski, Disability Services - Caims<br>16.02am The 24/11/15         Referral updated by Karen Wolanski, Disability Services - Caims<br>16.02am The 24/11/15         Referral updated by Karen Wolanski, Disability Services - Caims<br>16.02am The 24/11/15         Contact Attempts 1         Service Provider<br>Action         Service Provider<br>Action         Service Provider<br>Action         Service Provider<br>Action         Service Provider<br>Action         Service Provider<br>Action                                                                                                    | question: Current accommodation<br>answer:         question: Provide details of children<br>(number, age of children)<br>answer:         question: Does the client have dependent<br>children under 187<br>answer: No         Vulnerability routine<br>Assessment         Attackments         Contact attempt: 1;<br>Referral updated by Karen Wolanski, Disability Services - Caims<br>10:2am Tue 24/11/15         Referral updated by Karen Wolanski, Disability Services - Caims<br>10:2am Tue 24/11/15         Referral updated by Karen Wolanski, Disability Services - Caims<br>10:22am Tue 24/11/15         Comments may be viewed by the QPS Referral Coordination<br>Service         Service Provider<br>Action         Service Provider 24/11/2015<br>Action         Service Provider 24/11/2015<br>Action         Comment                                                                                                    | guestion: Current accommodation<br>answer:<br>question: Provide details of children<br>(number, age of children)<br>answer:<br>question: Does the client have dependent<br>children under 187<br>answer: No<br>Vulnerobility routine<br>Assessment<br>Attachments<br>Contact attempt: 1;<br>Referral History<br>Contact attempt: 1;<br>Referral accepted by Karen Wolanski, Disability Services - Caines<br>10:22am Tite 2V11/15<br>Comments may be viewed by the QPS Referral Coordination<br>Service Provider<br>Client contacted - services accepted<br>Service Provider<br>Client contacted - services accepted<br>Service Provider<br>Client contacted - services accepted<br>Service Provider<br>Client contacted - services accepted<br>Comment                                                                                                    |                                                                                                    |
| question: Provide details of children<br>(number, age of children)<br>answer:         question: Does the client have dependent<br>children under 18?<br>answer: No         Vulnerability routine<br>Assessment         Attachments         Contact attempt: 1;<br>Referral History         Referral accepted by Karen Wolanski, Disability Services - Cairns<br>10:21am Time 24/11/15         Referral accepted by Karen Wolanski, Disability Services - cairns<br>10:22am Time 24/11/15         Referral updated by Karen Wolanski, Disability Services - Cairns<br>10:22am Time 24/11/15         Comments may be viewed by the QPS Aferral Coordination<br>Service Provider<br>Action         Service Provider<br>Action         Service Provider<br>Action         Service Provider<br>Action                                                                                                    | question: Provide details of children<br>(number, age of children)<br>answer:         question: Does the client have dependent<br>children under 187<br>answer: No         Vulnerability routine<br>Assessment         Attachments         Oract attempt: 1;<br>Referral instory         Referral instory         Contact attempt: 1;<br>Referral updated by Karen Wolanski, Disability Services - Caima<br>10:21am Tue 24/11/15         Referral occupted by Karen Wolanski, Disability Services - Caima<br>10:22am Tue 24/11/15         Comments may be viewed by the OPS Referral Coordination<br>Service         Contact Attempts 1 2/2                                                                                                    | question: Provide details of children<br>(number, age of children)<br>answer:<br>question: Does the client have dependent<br>children under 187<br>answer: No<br>Vulnerability routine<br>Assessment<br>Attachments<br>Contact attempt: 1;<br>Referral updated by Karen Wolanski, Disability Services - Cairns<br>10:22am Tae 24/11/15<br>Contact attempt: 1;<br>Referral updated by Karen Wolanski, Disability Services - Cairns<br>10:22am Tae 24/11/15<br>Comments may be viewed by the QPS Deferral Coordination<br>Service<br>Contact Attempts 1/2                                                                                                    | question: Current accommodation answer:                                                                                                    |
| (number, age of midren)<br>answer:<br>question: Does the client have dependent<br>children under 187<br>answer: No<br>Vulnerability routine<br>Assessment<br>Attachments<br>Referral History<br>Contact attempt: 1;<br>Referal updated by Kann Wolanski, Disability Services - Caims<br>10:24m Time 24/11/15<br>Referral acqueted by Kann Wolanski, Disability Services - Caims<br>10:22m Time 24/11/15<br>Referral updated by Kann Wolanski, Disability Services - Caims<br>10:22m Time 24/11/15<br>Referral updated by Kann Wolanski, Disability Services - Caims<br>10:22m Time 24/11/15<br>Referral updated by Kann Wolanski, Disability Services - Caims<br>10:22m Time 24/11/15<br>Referral updated by Kann Wolanski, Disability Services - Caims<br>10:22m Time 24/11/15<br>Comments may be viewed by the QPS Referral Coordination<br>Service Provider<br>Contact Attempts 1 2 2 3 5 7 0<br>Service Provider 24/11/2015<br>Action Date                                                                                                    | (number, age of chudren)<br>answer:         question: Does the client have dependent<br>children under 187<br>answer: No         Vulnerability routine<br>Assessment         Attachments         (etal.achments)         Contact attempt: 1;<br>Referral updated by Karen Wolanski, Disability Services - Cains<br>10:2am Tise 24/11/15         Referral acqueted by Karen Wolanski, Disability Services - Cains<br>10:2am Tise 24/11/15         Referral updated by Karen Wolanski, Disability Services - Cains<br>10:2am Tise 24/11/15         Referral updated by Karen Wolanski, Disability Services - Cains<br>10:2am Tise 24/11/15         Comments may be viewed by the QPS Referral Coordination<br>Service         Contact Attempts 1 ≤ 2 = 0 + 4 = 5 + 6 + 7 - 4 + 12<br>Service Provider<br>Action         Service Provider 24/11/2015<br>Action         Service Provider 24/11/2015<br>Action         Service Provider 24/11/2015<br>Action                                                                                                    | (umber, age of chiuren)<br>answer:<br>question: Does the client have dependent<br>children under 187<br>answer: No<br>Vulnerability routine<br>Assessment<br>Attachments<br>Contact attempt: 1;<br>Referral updated by Karen Wolanski, Disability Services - Cairns<br>10:2am. The 34/11/15<br>Referral accepted by Karen Wolanski, Disability Services - Cairns<br>10:2am. The 34/11/15<br>Referral updated by Karen Wolanski, Disability Services - Cairns<br>10:2am. The 34/11/15<br>Referral updated by Karen Wolanski, Disability Services - Cairns<br>10:2am. The 34/11/15<br>Referral updated by Karen Wolanski, Disability Services - Cairns<br>10:2am. The 34/11/15<br>Comments may be viewed by the QOS Referral Coordination<br>Service Provider<br>Contact Attempts 1 2 2 2 2 4 2 5 5 7 8 5<br>Service Provider<br>Comment                                                                                                    | question : Provide details of children                                                                                                    |
| question: Does the client have dependent<br>children under 18?         Attachments         Attachments         Contact attempt: 1;         Referral updated by Karen Wolanski, Disability Services - Carms<br>10:21am. The 24/11/15         Referral updated by Karen Wolanski, Disability Services - Carms<br>10:22am. The 24/11/15         Referral updated by Karen Wolanski, Disability Services - Carms<br>10:22am. The 24/11/15         Referral updated by Karen Wolanski, Disability Services - Carms<br>10:22am. The 24/11/15         Referral updated by Karen Wolanski, Disability Services - Carms<br>10:22am. The 24/11/15         Service Provider         Service Provider         Se    | question: Does the client have dependent<br>children under 18?<br>answer: No         Yulnerability routine<br>Assessment         Attachments         Contact attempt: 1;<br>Referral updated by Karen Wolanski, Disability Services - Cains<br>10:2am Twe 24/11/15         Referral updated by Karen Wolanski, Disability Services - Cains<br>10:2am Twe 24/11/15         Referral updated by Karen Wolanski, Disability Services - Cains<br>10:2am Twe 24/11/15         Contact Attempts 1, 22 - 2 - 2 - 2 - 2 - 2 - 2 - 2 - 2 - 2                                                                                                    | question: Does the client have dependent         children under 18?         answer: No         Vulnerability routine         Assessment         Attachments         Contact attempt: 1;         Referral updated by Karen Wolanski, Disability Services - Cairns         10:22am Tice 34/11/15         Referral acqueted by Karen Wolanski, Disability Services - Cairns         10:22am Tice 34/11/15         Referral updated by Karen Wolanski, Disability Services - Cairns         10:22am Tice 34/11/15         Comments may be viewed by the QPS Referral coordination         Service Provider         Contact Attempts 1 ? 2 2 1 5 5 6 7 9 0         Service Provider         Comments may be viewed by the QPS Referral Coordination         Service Provider         Comment         Action Date         Comment         Display Tice To Tice To Tice To Tice Provider         Action Date         Comment         Display Tice Provider         Display Tice Provider         Display Tice Provider         Display Tice To Tice Provider         Action Date         Display Tice Provider         Comment         Display Tice Provider         Reference                                                                                                    | (number, age of children)<br>answer:                                                                                                    |
| children under 18?<br>answer: No<br>Vulnerability routine<br>Assessment<br>Attachments<br>Contact attempt: 1;<br>Referral updated by Karen Wolanski, Disability Services - Caims<br>10:21am Tite 24/11/15<br>Referral accepted by Karen Wolanski, Disability Services - Caims<br>10:22am Tite 24/11/15<br>Referral updated by Karen Wolanski, Disability Services - Caims<br>10:22am Tite 24/11/15<br>Comments may be viewed by the QPS Referral Coordination<br>Service<br>Contact Attempts 1 2 2 3 4 5 6 7 7 6<br>Service Provider 24/11/2015<br>Service Provider 24/11/2015                                                                                                    | children under 18?<br>answer: No<br>Vulnerability routine<br>Assessment<br>Attachments<br>Referral History<br>Contact attempt: 1;<br>Referral updated by Karen Wolanski, Disability Services - Cains<br>10:22am Tite 24/11/15<br>Referral updated by Karen Wolanski, Disability Services - Cains<br>10:22am Tite 24/11/15<br>Referral updated by Karen Wolanski, Disability Service - Cains<br>10:22am Tite 24/11/15<br>Comments may be viewed by the QPS Referral Coordination<br>Service<br>Contact Attempts 1 20 10 10 10 10 10 10 10<br>Service Provider<br>Action Date<br>Comment                                                                                                    | comments may be viewed by the QPS Referal Coordination<br>Service Provider<br>Contact Attempts 1 2 2 2 2 2 2 2 2 2 2 2 2 2 2 2 2 2 2                                                                                                    | question: Does the client have dependent                                                                                                    |
| Vulnerability routine<br>Assessment         Attachments         Referral History         Contact attempt: 1;         Referral updated by Karen Wolanski, Disability Services - Caims<br>10:21am Time 24/11/15         Referral scapted by Karen Wolanski, Disability Services - Caims<br>10:22am Time 24/11/15         Referral updated by Karen Wolanski, Disability Services - Caims<br>10:22am Time 24/11/15         Comments may be viewed by the QPS Referral Coordination<br>Service         Contact Attempts 1:2;2;3;3;4;4;5;5;6;7;7;6;6;7;7;6;7;6;7;7;6;7;7;6;7;7;7;7;7;7;7;7;7;7;7;7;7;7;7;7;7;7;7;7                                                                                                    | Yuherability routine<br>Assessment         Attachments         Referral History         Contact attempt: 1;         Referral updated by Karen Wolanski, Disability Services - Cains<br>10:22am Title 24/11/15.         Referral updated by Karen Wolanski, Disability Services - Cains<br>10:22am Title 24/11/15.         Referral updated by Karen Wolanski, Disability Services - Cains<br>10:22am Title 24/11/15.         Comments may be viewed by the OpS Referral Coordination<br>Service         Contact Attempts 1 2 2 3 3 4 4 5 5 6 4 3 9 6 6 1         Service Provider 24/11/2015<br>Action         Service Provider 24/11/2015<br>Action Date         Comment                                                                                                    | Vulnerability routine<br>Assessment       Color         Attachments       Color         Referral History       Color         Contact attempt: 1;       Referral Vulneki, Disability Services - Caims<br>10:21am Title 24/11/15         Referral scapted by Karen Wolanski, Disability Services - Caims<br>10:22am Title 24/11/15         Referral updated by Karen Wolanski, Disability Services - Caims<br>10:22am Title 24/11/15         Comments may be viewed by the QPS Referral Coordination<br>Service         Service Provider         Service Provider         Contact Attempts 1 2 2 2 3 4 5 5 6 7 7 6 0         Service Provider         Contact Attempts 1 2 2 4 1 1/2015         Action Date         Update       PDF                                                                                                    | children under 18?<br>answer: No                                                                                                    |
| Attachments       E         Attachments       E         Referral History       E         Contact attempt: 1;       Referral updated by Karen Wolanski, Disability Services - Cains<br>10:21am. The 24/11/15         Referral accepted by Karen Wolanski, Disability Services - Cains<br>10:22am. The 24/11/15         Referral updated by Karen Wolanski, Disability Services - Cains<br>10:22am. The 24/11/15         Comments may be viewed by the QPS Referral Coordination<br>Service         Service Provider<br>Action         Service Provider 24/11/2015<br>Action Date                                                                                                    | Attachments       C         Referral History       C         Contact Attempt: 1;       Referral updated by Karen Wolanski, Disability Services - Carras         Referral accepted by Karen Wolanski, Disability Services - Carras       10:21am. The 24/11/15         Referral updated by Karen Wolanski, Disability Services - Carras       10:22am. The 24/11/15         Referral updated by Karen Wolanski, Disability Services - Carras       10:22am. The 24/11/15         Comments may be viewed by the QPS Referral Coordination Service       Contact Attempts 1 (2 2 3 - 4 - 5 - 6 - 7 - 9 - 1         Service Provider Attinut       Client contacted - services accepted Action Date       Service Provider 24/11/2015         Action Date       Comment       Service Provider 24/11/2015                                                                                                    | Attachments       C         Attachments       C         Referral History       C         Contact Attempt: 1;       Referral updated by Karen Wolanski, Disability Services - Cains<br>10:24m Time 24/11/15         Referral accepted by Karen Wolanski, Disability Services - Cains<br>10:22m Time 24/11/15         Referral updated by Karen Wolanski, Disability Services - Cains<br>10:22m Time 24/11/15         Comments may be viewed by the QPS Referral Coordination<br>Service Provider<br>Action         Service Provider<br>Action Date         Update       PDF                                                                                                    | Vulnershilty raution                                                                                                    |
| Attachments       E         Referral History       E         Contact attempt: 1;       Referral updated by Karen Wolanski, Disability Services - Caims 10:21am. The 24/11/15         Referral accepted by Karen Wolanski, Disability Services - Caims 10:22am. The 24/11/15         Referral updated by Karen Wolanski, Disability Services - Caims 10:22am. The 24/11/15         Comments may be viewed by the QPS Referral Coordination Service         Contact Attempts 1 2 2 3 4 3 5 6 7 7 8         Service Provider Action         Client contacted - services accepted Action Date         Service Provider 24/11/2015         Comment                                                                                                    | Attachments       E         Referral History       C         Contact attempt: 1;       Initiation in the services - Caima 10:21am Two 24/11/15         Referral acquated by Karen Wolanski, Disability Services - Caima 10:22am Two 24/11/15       Referral acquated by Karen Wolanski, Disability Services - Caima 10:22am Two 24/11/15         Referral acquated by Karen Wolanski, Disability Services - Caima 10:22am Two 24/11/15       Contact Attempts 1 acquare Wolanski, Disability Services - Caima 10:22am Two 24/11/15         Comments may be viewed by the QPS Referral Coordination Service       Service Provider 12/12/15         Service Provider 12/12/15       Service Provider 24/11/2015         Action Date       Comment                                                                                                    | Attachments     Image: Contact attempt: 1;       Referral updated by Karen Wolanski, Disability Services - Cairns<br>10:21am The 24/11/15       Referral accepted by Karen Wolanski, Disability Services - Cairns<br>10:22am The 24/11/15       Referral updated by Karen Wolanski, Disability Services - Cairns<br>10:22am The 24/11/15       Comments may be viewed by the QPS Referral Coordination<br>Service Provider<br>Action       Service Provider<br>Service Provider<br>Comment       Vipdate                                                                                                    | Assessment                                                                                                    |
| Referral History         Contact attempt: 1;         Referral updated by Karen Wolanski, Disability Services - Cairns         10:22am Tue 24/11/15         Referral accepted by Karen Wolanski, Disability Services - Cairns         10:22am Tue 24/11/15         Referral updated by Karen Wolanski, Disability Services - Cairns         10:22am Tue 24/11/15         Comments may be viewed by the QPS Referral Coordination         Service         Contact Attempts 1 2 2 3 4 5 5 6 7 7 8         Service Provider         Action         Service Provider         Action Date                                                                                                    | Referral History         Contact attempt: 1;         Referral updated by Karen Wolanski, Disability Services - Cairns         10:21am Tue 24/11/15         Referral accepted by Karen Wolanski, Disability Services - Cairns         10:22am Tue 24/11/15         Referral accepted by Karen Wolanski, Disability Services - Cairns         10:22am Tue 24/11/15         Comments may be viewed by the QPS Referral Coordination         Service         Contact Attempts 1 2 2 3 3 4 5 6 6 7 6 8         Service Provider         Cleint contacted - services accepted         Service Provider 24/11/2015         Action Date         Comment                                                                                                    | Referral History         Contact attempt: 1;         Referral updated by Karen Wolanski, Disability Services - Caines         10:2am Tize 24/11/15         Referral accepted by Karen Wolanski, Disability Services - Caines         10:2am Tize 24/11/15         Referral updated by Karen Wolanski, Disability Services - Caines         10:2am Tize 24/11/15         Referral updated by Karen Wolanski, Disability Services - Caines         10:2am Tize 24/11/15         Comments may be viewed by the QPS Referral Coordination         Service Provider         Glient contacted - services accepted         Service Provider         Glient contacted - services accepted         Service Provider         Comment         Update         VDF                                                                                                    | Attachments 🗄                                                                                                    |
| Contact attempt: 1;<br>Referral updated by Karen Wolanski, Disability Services - Caima<br>10:21em Twa 24/11/15<br>Referral accepted by Karen Wolanski, Disability Services - Caima<br>10:22em Twa 24/11/15<br>Referral updated by Karen Wolanski, Disability Services - Caima<br>10:22em Twa 24/11/15<br>Comments may be viewed by the QPS Referral Coordination<br>Service<br>Contact Attempts 1/22 - 4 - 5 - 6 - 7 - 6<br>Service Provider<br>Service Provider<br>Contact Attempts 1/22 - 4 - 5 - 7 - 6<br>Service Provider<br>Contact Attempts 1/22 - 4 - 5 - 7 - 6<br>Service Provider<br>Service Provider 24/11/2015<br>Action Date                                                                                                    | Contact attempt: 1;<br>Referral updated by Karen Wolanski, Disability Services - Caims<br>10:21em Tue 24/11/15<br>Referral accepted by Karen Wolanski, Disability Services - Caims<br>10:22em Tue 24/11/15<br>Referral updated by Karen Wolanski, Disability Services - Caims<br>10:22em Tue 24/11/15<br>Comments may be viewed by the QPS Referral Coordination<br>Service<br>Contact Attempts 1 × 2 = 1 + 5 + 6 + 7 + 6 + 1<br>Service Provider A/11/2015<br>Action Date<br>Comment                                                                                                    | Contact attempt: 1;<br>Referral updated by Karen Wolanski, Disability Services - Caims<br>10:21am Tite 24/11/15<br>Referral accepted by Karen Wolanski, Disability Services - Caims<br>10:22am Tite 24/11/15<br>Referral updated by Karen Wolanski, Disability Services - Caims<br>10:22am Tite 24/11/15<br>Comments may be viewed by the QPS Referral Coordination<br>Service<br>Contact Attempts 1/2 2/2 3/4 4/5 6/7 7/8<br>Service Provider<br>Action<br>Service Provider<br>Client contacted - services accepted<br>Service Provider<br>Action Date<br>Comment<br>Update<br>VDF                                                                                                    | Referral History                                                                                                    |
| Referral updated by Karen Wolanski, Disability Services - Caires         10:32am Tue 24/11/15         Referral accepted by Karen Wolanski, Disability Services - Caires         10:32am Tue 24/11/15         Referral updated by Karen Wolanski, Disability Services - Caires         10:32am Tue 24/11/15         Comments may be viewed by the QPS Referral Coordination         Service Provider         Action         Service Provider         Action Date                                                                                                    | Referral updated by Karen Wolanski, Disability Services - Cains         Orizam Tue 24/11/15         Referral accepted by Karen Wolanski, Disability Services - Cains         10:32am Tue 24/11/15         Referral updated by Karen Wolanski, Disability Services - Cains         10:32am Tue 24/11/15         Comments may be viewed by the QPS Referral Coordination         Service         Contact Attempts 1 24 21 31 41 43 40 40 70 40 11         Service Provider Action         Client contacted - services accepted         Service Provider 24/11/2015         Action Date         Comment                                                                                                    | Referral updated by Karen Wolanski, Disability Services - caims<br>0.212m Tie 24/11/15<br>Referral accepted by Karen Wolanski, Disability Services - Caims<br>10:22em Tie 24/11/15<br>Referral updated by Karen Wolanski, Disability Services - Caims<br>10:22em Tie 24/11/15<br>Comments may be viewed by the QPS Referral Coordination<br>Service<br>Contact Attempts 1 2 2 1 3 4 5 1 6 7 7 8 1<br>Service Provider Client contacted - services accepted<br>Service Provider 24/11/2015<br>Comment<br>Update PDF                                                                                                    | Contact attempt: 1:                                                                                                    |
| Referral accepted by Karen Wolanski, Disability Services - Caims<br>10:22am Tive 24/11/15         Referral updated by Karen Wolanski, Disability Services - Caims<br>10:22am Tive 24/11/15         Comments may be viewed by the QPS Referral Coordination<br>Service         Contact Attempts 1 2 2 1 3 4 5 6 7 7 9 1         Service Provider<br>Action         Service Provider<br>Action Date                                                                                                    | Referral accepted by Karen Wolanski, Disability Services - Caima<br>10-22em Twe 24/11/15         Referral updated by Karen Wolanski, Disability Services - Caima<br>10-22em Twe 24/11/15         Comments may be viewed by the QPS Referral Coordination<br>Service         Contact Attempts 1 x 2 - 1 - 4 - 5 - 6 - 7 - 9 - 0         Service Provider<br>Action         Service Provider 24/11/2015<br>Action         Comment                                                                                                    | Referral accepted by Karen Wolanski, Disability Services - Cairna<br>10:22em Tire 24/11/15         Referral updated by Karen Wolanski, Disability Services - Cairna<br>10:22em Tire 24/11/15         Comments may be viewed by the QPS Referral Coordination<br>Service         Contact Attempts 1 × 2 10 3 - 4 - 5 - 6 - 7 - 6 -<br>Action         Service Provider<br>Action Date         Comment         Update         Vipf                                                                                                    | Referral updated by Karen Wolanski, Disability Services - Caims<br>10:21am Tue 24/11/15                                                                                                    |
| Referral updated by Karen Wolanski, Disability Services - Cairne<br>10:22am Tota 24/11/15<br>Comments may be viewed by the QPS Referral Coordination<br>Service<br>Contact Attempts 1 22 2 2 1 2 2 2 2 2 2 2 2 2 2 2 2 2 2                                                                                                    | Referal updated by Karen Wolanski, Disability Services - Cairee<br>10:22am 10:22am 10:22a | Referral updated by Karen Wolanski, Disability Services - Caires<br>0.022am 70re 24/11/15<br>Comments may be viewed by the QPS Referral Coordination<br>Service<br>Contact Attempts 1 2 2 5 1 5 5 6 7 5 5<br>Service Provider<br>Client contacted - services accepted<br>Service Provider 24/11/2015<br>Action Date<br>Comment<br>Update HDF                                                                                                    | Referral accepted by Karen Wolanski, Disability Services - Cairns<br>10:22am Tue 24/11/15                                                                                                    |
| Comments may be viewed by the QPS Referral Coordination<br>Service<br>Contact Attempts 1 2 2 3 4 5 6 7 7 6 6 7<br>Service Provider<br>Client contacted - services accepted<br>Service Provider 24/11/2015<br>Action Date                                                                                                    | Comments may be viewed by the QPS Referral Coordination<br>Service<br>Contact Attemnts 1 2 2 3 4 5 5 6 7 0 c<br>Service Provider<br>Action<br>Service Provider 24/11/2015<br>Action Date<br>Comment                                                                                                    | Comments may be viewed by the QPS Referral Coordination<br>Service<br>Contact Attempts 1 2 2 3 4 - 5 - 6 - 7 - 9 5<br>Service Provider<br>Action<br>Service Provider 24/11/2015<br>Action Date<br>Comment                                                                                                    | Referral updated by Karen Wolanski, Disability Services - Cairns<br>10:22am Tue 24/11/15                                                                                                    |
| Contact Attempts 1 2 2 3 4 5 6 7 6 2<br>Service Provider Client contacted - services accepted<br>Service Provider 24/11/2015<br>Action Date                                                                                                    | Contact Attempts 1 22 3 4 5 6 7 2 0<br>Service Provider Client contacted - services accepted<br>Service Provider 24/11/2015<br>Action Date<br>Comment                                                                                                    | Contact Attempts 1 2 3 3 4 5 5 6 7 2 8<br>Service Provider Client contacted - services accepted<br>Action Date<br>Comment                                                                                                    | Comments may be viewed by the QPS Referral Coordination<br>Service                                                                                                    |
| Service Provider Client contacted - services accepted<br>Action<br>Service Provider 24/11/2015<br>Action Date<br>Command                                                                                                    | Service Provider Client contacted - services accepted<br>Action<br>Service Provider 24/11/2015<br>Action Date<br>Comment                                                                                                    | Service Provider Client contacted - services accepted<br>Service Provider 24/11/2015<br>Action Date<br>Comment                                                                                                    | Contact Attempts 1 2 2 3 4 5 6 7 8                                                                                                    |
| Service Provider 24/11/2015<br>Action Date                                                                                                    | Service Provider 24/11/2015<br>Action Date<br>Comment                                                                                                    | Service Provider 24/11/2015<br>Action Date<br>Comment                                                                                                    | Service Provider Client contacted - services accepted                                                                                                    |
| Comment                                                                                                    | Comment                                                                                                    | Comment                                                                                                    | Action                                                                                                    |
|                                                                                                    | connent                                                                                                    | Update PDF                                                                                                    | Action Service Provider 24/11/2015                                                                                                    |
|                                                                                                    |                                                                                                    |                                                                                                    | Action L<br>Service Provide 2/11/2015<br>Action Date<br>Comment                                                                                                    |
| Update PDF                                                                                                    | Update PDF                                                                                                    |                                                                                                    | Action Laction Laction Laction Date                                                                                                    |

5

• You can confirm that a Referral has been accepted by clicking on the **Accepted** tab. The referral has been shifted from the **Received** to the **Accepted** tab.

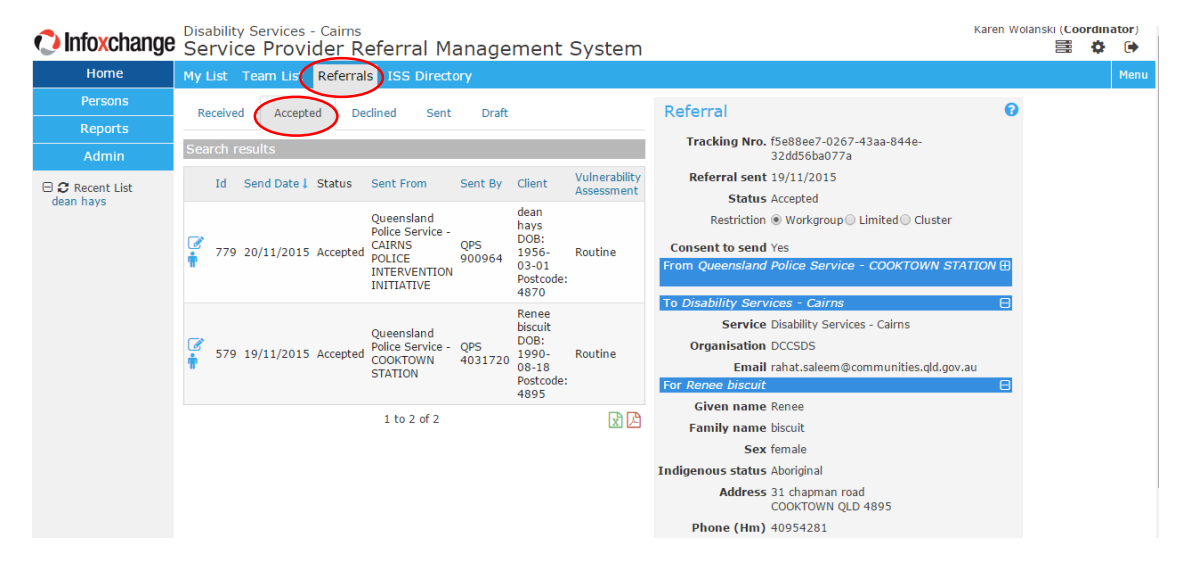

• Return to the **Received** tab to action the next Referral.

# SUMMARY OF POLICE REFERRALS DATA ENTRY

- 1. Log on to the Police Referrals system
- 2. On the Home page to view Received Referrals.
- 3. Select the Referral to action
- 4. Add client to the database.
- 5. Scroll down for details of the client.
- 6. Contact the client and enter any contact attempts if relevant
- 7. After the referral activity (client contacted) has been completed, Accept the referral.
- 8. Record the Service Provider Action and Update.